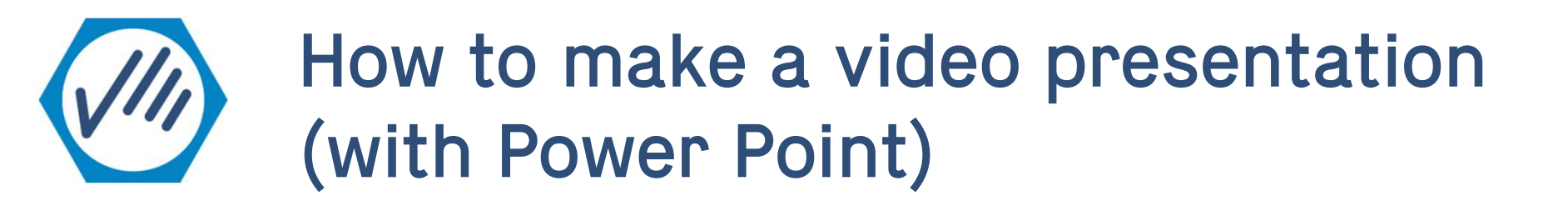

#### 1. File > Export > Create a video

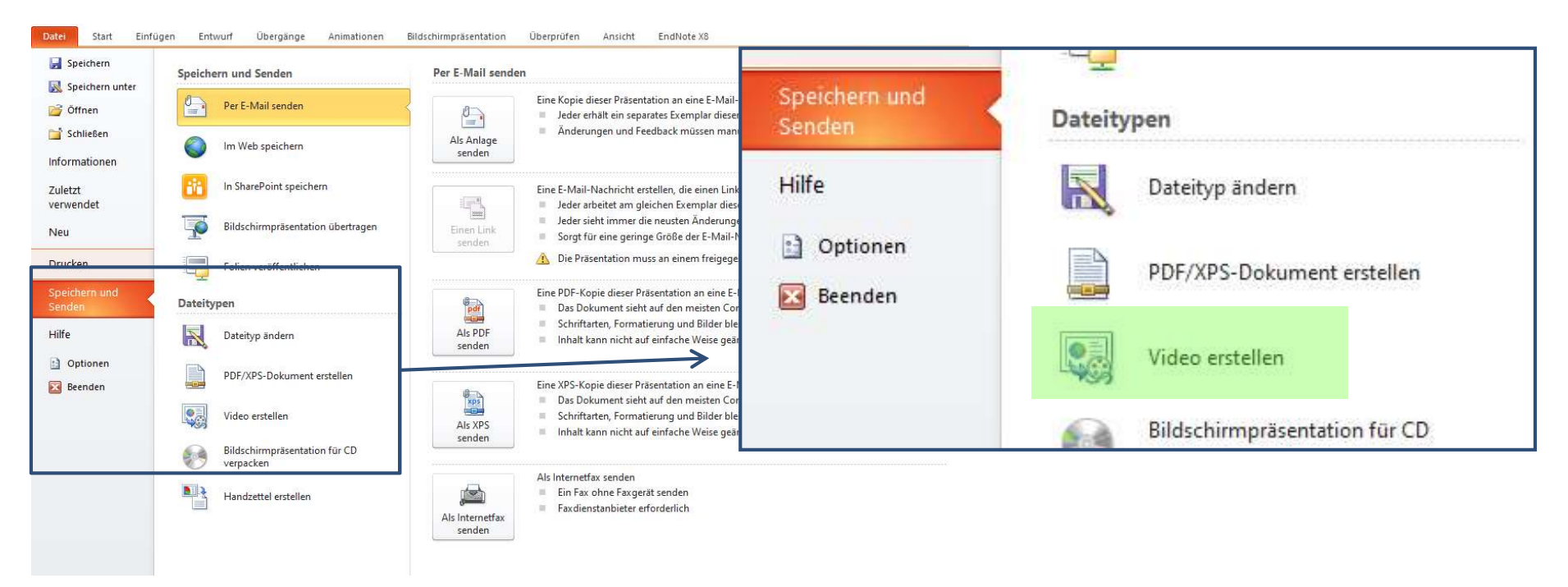

(Sorry, pictures are in German but should look more or less the same for you)

## How to make a video presentation (with Power Point)

 Select the video quality in the first dropdown menu (this one is 1280 x 720 – depending on your version you might be able to choose better quality)

| Bildschirmpräsentation übertragen       | Hilfe zum Brennen des Videos der Bildschirmpräsentation auf DVD oder zum Hochladen ins Web anfordern                                                                                                    |
|-----------------------------------------|----------------------------------------------------------------------------------------------------|
| Folien veröffentlichen                  | Für die Anzeige auf einem Computermonitor, einem Projektor oder einer hochauflösenden Anzeigeeinh                                                                                                    |
| Dateitypen                              | Computer- und HD-Anzeigen   Für die Anzeige auf einem Computermonitor, einem Projektor oder einer hochauflösenden Anzeigeeinheit (Groß — 1280 x 720)                                                                                                    |
| Dateityp ändern                         | Internet und DVD   Für das Hochladen ins Web und Brennen auf Standard-DVDs (Mittel — 852 x 480)                                                                                                    |
| PDF/XPS-Dokument erstellen              | Tragbare Geräte   Microsoft Zune-Videoqualität; Text in kleinem Schriftgrad ist möglicherweise nur schwer lesbar (Klein — 424 x 240)                                                                                                    |
| Video erstellen                         | erstellen                                                                                                    |
| Bildschirmpräsentation für CD verpacken |                                                                                                    |
| Handzettel erstellen                    |                                                                                                    |
|                                         | Image: Selection image: Selection image: |

### How to make a video presentation (with Power Point)

3. In the second dropdown menu you can select your timing... or show each slide for same duration

| <u>ins Web anfordern</u> |
|--------------------------|
| nden Anzeigeeinh         |
| ÷                        |
|                          |
| Video<br>erstellen       |
|                          |
|                          |
|                          |

# How to make a video presentation (with Power Point)

### 4. Next, click create video

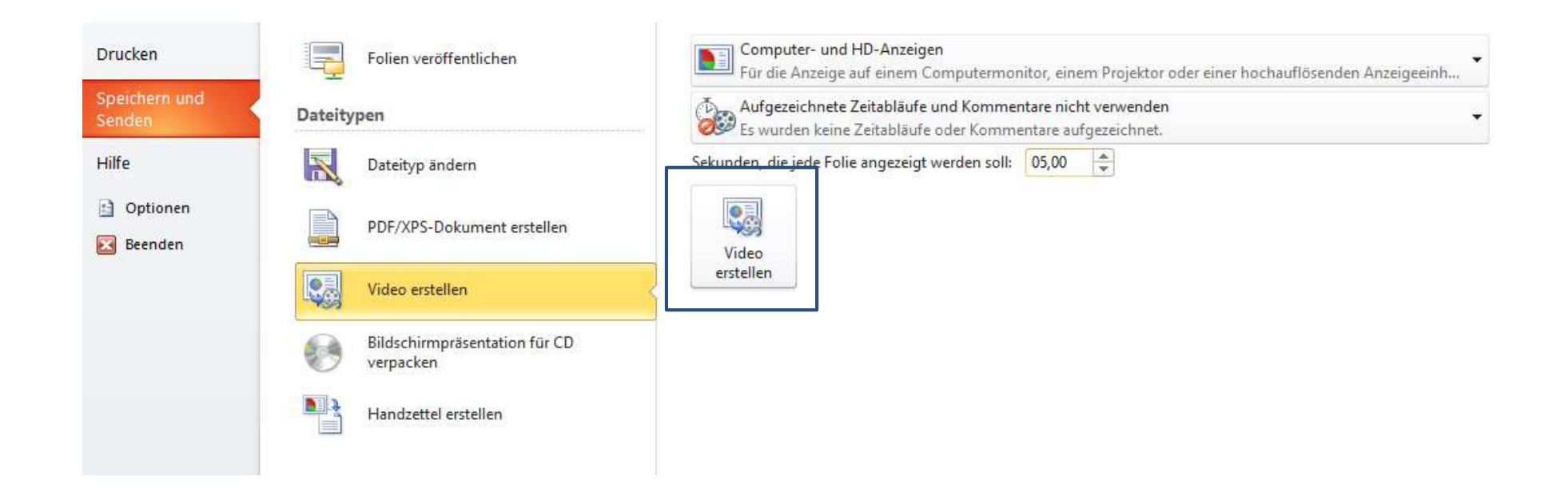